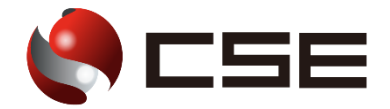

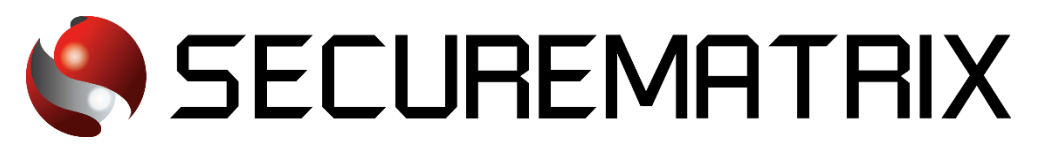

認証連携検証結果 Box

- SECUREMATRIX およびマトリクス認証は、株式会社シー・エス・イーの登録商標です。
- その他、記載されている会社名、商品名、ロゴは、各社の商標または登録商標です。
- 記載事項(仕様・デザインなどを含む)は、お断りなく変更することがありますので、あらかじめご了承ください。

# ドキュメント改版履歴

| 版数  | 発行年月日     | 検証年月日     | 改版内容 |
|-----|-----------|-----------|------|
| 第1版 | 2022/7/21 | 2021/11/8 | 初版   |
|     |           |           |      |

## 1. 免責

本書は、弊社で検証した SECUREMATRIX と Box (Box, Inc.)の認証連携に関する実績を記載したドキ ュメントで、2021 年 11 月 8 日時点の情報です。対象のサービスとの連携やサービス動作を保証する ものではありません。

#### 2. 環境

## 2.1. バージョン

- SECUREMATRIX V12.1
- ・Box (2021 年 11 月 8 日検証)、Business ライセンス
- Chrome

#### 2.2. 連携方式

• SAML2.0

#### 2.3. 構成図

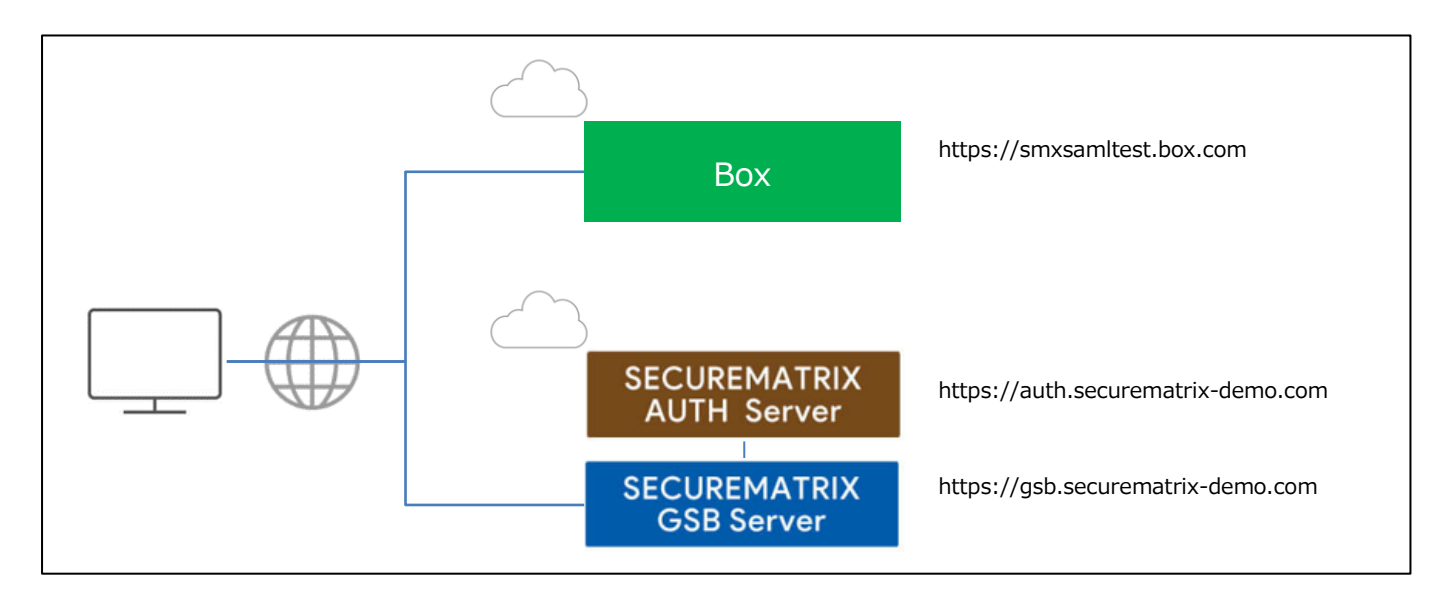

## 3. 設定

### 3. 1. SECUREMATRIX

SECUREMATRIX 管理コンソールから以下の設定を行います。

1. 管理トップページ画面で、「SAML2.0 認証」 → 「クラウドサービス新規登録」 →クラウドサー ビス連携情報新規登録画面を表示し、以下の設定項目を入力。

| NO | 設定項目                      | 設定値                                       | 備考                                                                                                    |
|----|---------------------------|-------------------------------------------|----------------------------------------------------------------------------------------------------|
| 1  | クラウドサービス<br>名称            | 任意                                        |                                                                                                    |
| 2  | アクセスパス                    | 任意                                        |                                                                                                    |
| 3  | アサーション有効<br>時間            | 30 分                                      | Box のサポートから、「NotOnOrAfter が最<br>大 74 分であること」という回答があった<br>ため、30 分を設定<br>サポートの回答原文(英語): Our SSO<br>provider only allows that NotOnOrAfter<br>is up to 74 minutes. |
| 4  | NameID マッピン<br>グ値         | メールアドレス                                   |                                                                                                    |
| 5  | NameID 書式                 | 任意                                        |                                                                                                    |
| 6  | エンティティ ID                 | 任意                                        |                                                                                                    |
| 7  | SP シングルサイ<br>ンオン URL      | https://sso.services.box.net/sp/ACS.saml2 | 「セキュリティトークンコンシューマ<br>URL」として、「Enterprise でのシングル<br>サインオン (SSO) の設定」の中で指定あ<br>り                                                                                  |
| 8  | シングルサインオ<br>ン Binding     | Post                                      |                                                                                                    |
| 9  | アクセスを許可す<br>るユーザーグルー<br>プ | 任意                                        |                                                                                                    |
| 10 | 仮想グループ                    | 任意                                        |                                                                                                    |
| 11 | ステータス                     | チェックを入れない                                 |                                                                                                    |

- 2. 管理トップページ画面で、「SAML2.0 認証」→「クラウドサービス一覧」→「IdP メタデータ」 をダウンロード
- 3. 2. Box

Box では下記を設定します。

1. Box 管理コンソールアクセス

Business ライセンスを適用済みのユーザーで Box にログインし、管理コンソールを開く。

| ■ すべてのファイル   Powered by Box ×          | +                        |        |                                                        |         |              | ~                  | - o ×              |
|----------------------------------------|--------------------------|--------|--------------------------------------------------------|---------|--------------|--------------------|--------------------|
| ← → C ■ app.box.com/foi                | der/0                    |        |                                                        |         |              |                    | ☆ 🚯 i              |
| box                                    | Q、ファイルおよびフォルダを検索         | tite a |                                                        | プランをアップ | グレード         | 0 2                | ۵                  |
| ■ すべてのファイル                             | すべてのファイル・                |        |                                                        |         |              |                    | 新規 +               |
| G ##                                   | 最近使用したファイル               |        |                                                        |         |              |                    |                    |
| ◎ 同胞済み                                 |                          |        |                                                        |         |              |                    |                    |
| ≓⁄ Notes ©                             | 7                        |        |                                                        |         |              | <b>F</b>           | 2                  |
| §6. Relay                              | 8 E (A) 7                |        |                                                        |         |              | LB                 | J                  |
| ■ こみ相                                  | B0x51122X                |        |                                                        |         |              | • =                |                    |
| マイコレクション 🕒                             | 名前                       |        | 更新日。                                                   | サイズ     | 11 >         | ファイルまたは<br>ダを選択すると | はフォル<br>と、詳細<br>トマ |
| お気に入り                                  | Invoices from Box        |        | 今日、更新者                                                 | 1ファイル   |              | か80水される            | E 9 .              |
| ここに項目をドラッグ<br>すると、簡単にアクセ<br>スできるようになりま | 私のBox Notes              |        | 2021年10月25日、更新者: 周周周周周周周周周周                            | 0ファイル   |              |                    |                    |
| Ŧ                                      | Get Started with Box.pdf |        | 2021年10月25日、更新者: 1000000000000000000000000000000000000 | 1.8 MB  |              |                    |                    |
|                                        |                          |        |                                                        |         | сљс<br>Box/  | <sup>ちは、</sup>     | •                  |
|                                        |                          |        |                                                        |         | 最初に、<br>ださい。 | いくつかの設定を           | ≿完了してく             |
|                                        |                          |        |                                                        |         | ファイル         | レのアップロード           | >                  |
|                                        |                          |        |                                                        |         | フォルク         | ダの作成               | >                  |
| 👲 Box Drive                            |                          |        |                                                        |         | 閉じる          |                    |                    |
| 11 管理コンソール                             |                          |        |                                                        |         |              |                    |                    |

2. カスタム設定

「Enterprise 設定」→「カスタム設定」 会社の内部表示名、カスタムドメイン名に任意値を設定して保存します。

| CSE   Powered by Box                   | × +                                                                                                    |                                            | ν - σ ×                                                                      |
|----------------------------------------|----------------------------------------------------------------------------------------------------|--------------------------------------------|------------------------------------------------------------------------------|
| ← → C 🔒 smxsamitest.a                  | pp.box.com/master/settings/custom                                                                                     |                                            | x 💽 i                                                                        |
| box ===                                | Q ユーザーの検索                                                                                                    |                                            | 0 A 🜚                                                                        |
| ส าวษาโ                                | <b>カスタム設定</b> セキュリティ                                                                                                  | コンテンツと共有 通知 ユーザー設定 モバイル デバイストラスト           |                                                                              |
| 🚇 ユーザーとグループ                            | カスタム設定                                                                                                    |                                            |                                                                              |
| 目 レポート                                 |                                                                                                    | <b>6</b> 47                                |                                                                              |
| ▲ ガバナンス                                | 会计概要                                                                                                    | <del> 合計の内部調査名</del> CSEを設定(任意の値)          |                                                                              |
| K. Relay                               | 管理対象ユーザーがBoxを使用するときに                                                                                                  | CSE                                        |                                                                              |
| Platform                               | 表示される会社名を存成します。これによってBoxとの契約上の会社名が更新される                                                                               | smxsamitestを設定(任意の値)                       |                                                                              |
| 譜 アプリ                                  | ことはありません。契約上の会社名を変更<br>する必要がある場合は、サポートにお問い                                                                            | カスタムサフドメイン<br>https:// smxxamitest box.com |                                                                              |
| 言 アカウントと請求                             | 合わせください。                                                                                                    | response anonexem                          | こんにちは、 💿                                                                     |
| C Enterprise 202                       |                                                                                                    |                                            |                                                                              |
|                                        | カスタム設定<br>管理が急ニッザーをよび外原ユーザーの<br>Paol編集たれなやイズします。ロゴ、記<br>色、あよびBaorクエプアジルにのダインし<br>たときにユーザーに表示されるメッセージ<br>を設定できます。詳細を表示 | ()) カスタム設定を有効にする                           | Boxを使い始めましよう<br>最初に、いくつかの設定を完了してく<br>ださい。<br>学習とリソースセンターの様<br>ま<br>チームメイトの追加 |
|                                        | 埋め込みウィジェットのカスタマイズ                                                                                                    | ● Boxロゴを表示する                               | フォルダ構造の設定 >                                                                  |
|                                        | Box端の込みウイジェットを使用すると、<br>管理対象ユーザーがBoxアカウントのファ<br>イルやフォルダを別のウェブサイトに埋め<br>込めるようになります。目社のセキュリテ<br>ィ設定が引き続けれるので安全です。       |                                            | データの修行 ><br>Enterprise設定の構成 >                                                |
| <ul><li>     マイアカウントに戻る     </li></ul> | デフォルトでは、増め込みワイジェットに<br>はBoxロゴが含まれます。カスタムブラン<br>ド設定はこのウイジェットには適用されま<br>せん。Boxロゴを削除したい場合は無効に<br>できます。                   |                                            | SSOの機構((統当する場合) ><br>続じる                                                     |

3. SS0 設定依頼

Г

SSO 設定のサポートフォームより Box 社に SSO 設定を依頼します。

<参考サイト>

https://support.box.com/hc/ja/articles/360043696514-Enterprise%E3%81%A7%E3%81%AE%E3%8 2%B7%E3%83%B3%E3%82%B0%E3%83%AB%E3%82%B5%E3%82%A4%E3%83%B3%E3%82%AA%E3%83%B3-SSO-%E3% 81%AE%E8%A8%AD%E5%AE%9A

| <設定依頼参考>                                                                            |
|-------------------------------------------------------------------------------------|
| What can we help you with?:SSO Setup Support (including new setups and IdP changes) |
| 更新内容を共有したいご連絡先:チームメンバーのメールアドレスを入力(複数ある場合はカン                                         |
| マ区切り)                                                                               |
| Box Subdomain:smxsamltest.box.com                                                   |
| →Box の管理コンソールに設定した値                                                                 |
| External Key: 入力なし                                                                  |
| Who is your Identity Provider?: Other with Metadata                                 |
| Metadata File (maximum attachment size 20MB): SECUREMATRIX の IdP メタデータを添付する         |

4. シングルサインオンを有効化

「Enterprise 設定」→「カスタム設定」 Status がファイル認証済みとなり、シングルサインオンが設定されていることを確認。 ٦

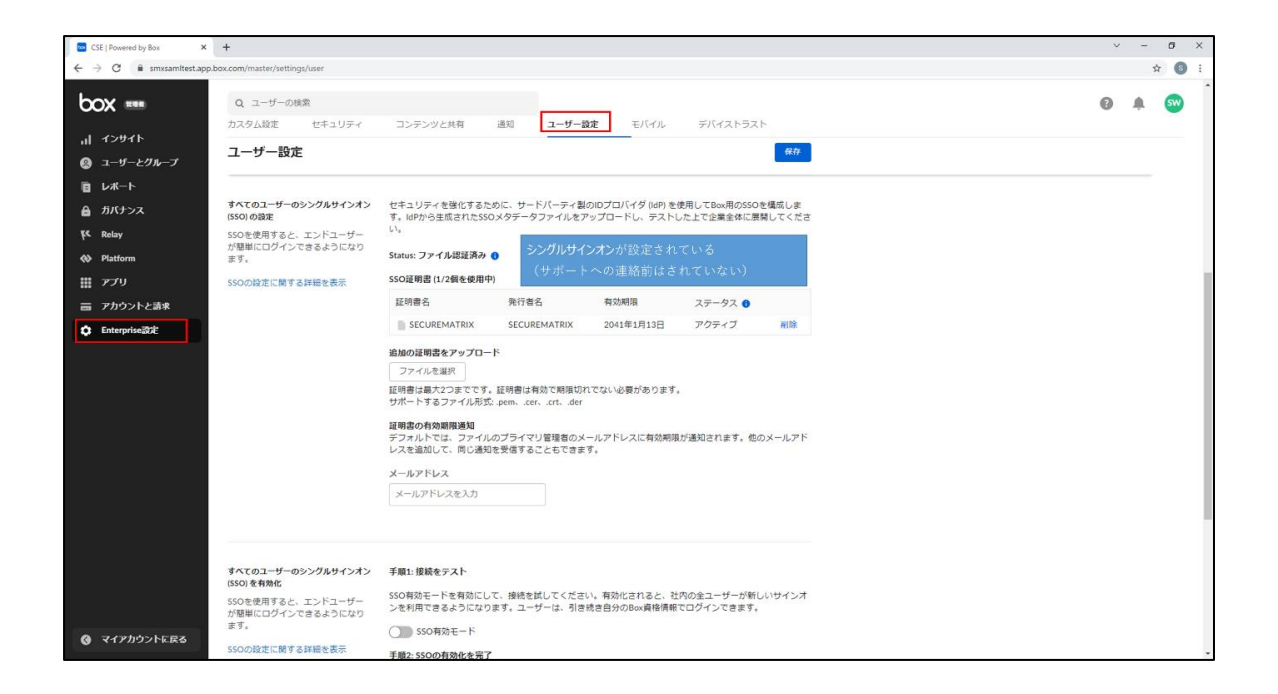

5. SSO 有効モードを有効化

| CSE   Powered by Box 🗙                             | +                                                                                                    |                                                                                                    | ~  | - ( | o × |
|----------------------------------------------------|----------------------------------------------------------------------------------------------------|----------------------------------------------------------------------------------------------------|----|-----|-----|
| $\leftarrow$ $\rightarrow$ C $\cong$ smxsamltestap | p.box.com/master/settings/user                                                                                                    |                                                                                                    |    | \$  | •   |
| <ul> <li>         ・         ・         ・</li></ul>  | Q コーザーの始ま<br>Q コーザーの始ま<br>ススム版定 セキュリティ<br>ユーザーのシングルサインオン<br>500 年前在<br>500 年前在<br>500 年前在<br>500 年前日本<br>500 日前日本人 エントコーザー<br>2015 日前日本<br>2015 日前日本<br>2015 日前<br>2015 日前<br>2015 日本<br>2015 日本<br>2015 日前<br>2015 日前<br>2015 日本<br>2015 日前<br>2 |                                                                                                    | .0 | Ŷ   |     |
| <ul> <li>국イアカウントを戻る</li> </ul>                     | Becアプリターションのプロモーション                                                                                                    | EJCFAF770のプロモーション<br>EJCFAF770のプロモーション<br>EJCFAF770のプロモーションをユーザーに数形する ●<br>Bar Newのプロモーション<br>C) Ear Newのプロモーション<br>コレジションのプロモーション |    |     |     |

#### 4. 画面遷移

SP Initiated の画面遷移は下記のとおりです。

 ブラウザを起動し以下 URL にアクセス、「続行」を押下。 https://smxsamltest.box.com

| Box[D2f2y x ↓    |                                                                            | × − 6 ×<br>☆ ★ □ ≛ : |
|------------------|----------------------------------------------------------------------------|----------------------|
| box              |                                                                            |                      |
|                  |                                                                            |                      |
|                  | CSEに所能していますか?                                                              |                      |
|                  | CSEでは、ネットワーク増減増増を増加しておいて<br>ログインビネ、株式すると、お客のの転換のネ<br>ットワークを行わして8%にログインします。 |                      |
|                  |                                                                            |                      |
|                  |                                                                            |                      |
|                  |                                                                            |                      |
|                  |                                                                            |                      |
|                  |                                                                            |                      |
|                  |                                                                            |                      |
| @2021 Bas 79-1/0 | ーポリシー 利用用目 ヘルブ Geophでサインイン                                                 |                      |

2. パスワードを入力後、「→」を押下。

| SIGUREMATRIX X +                                                                                                    |   | × - | 6 | ×   |
|----------------------------------------------------------------------------------------------------|---|-----|---|-----|
| そ う C 本 保護されていない通信   https://gsb.securematrix-demo.com/umi_cloud/CloudLoginISN=1636345035846                                                                                                    |   | * * |   | a : |
| IIT III III III III III III III III III                                                                                                    |   |     |   |     |
|                                                                                                    |   |     |   |     |
| €cse iii                                                                                                    | 1 |     |   |     |
|                                                                                                    |   |     |   |     |
| MATRIX AUTHENTICATION                                                                                                    |   |     |   |     |
| 6036544899049155                                                                                                    |   |     |   |     |
| 8 2 8 9 6 1 9 5 7 2 1 8 5 6 9 0                                                                                                    |   |     |   |     |
| 4       9       5       2       3       0       9       3       3       2       9       1       9       2       9       7         8       1       3       2       3       1       2       3       7       4       7       4       5       9       5 |   |     |   |     |
| 127-5                                                                                                    |   |     |   |     |
|                                                                                                    |   |     |   |     |
|                                                                                                    |   |     |   |     |
|                                                                                                    |   |     |   |     |
|                                                                                                    |   |     |   |     |
| COREMATRIX                                                                                                    |   |     |   |     |
|                                                                                                    |   |     |   |     |
|                                                                                                    |   |     |   |     |
|                                                                                                    |   |     |   |     |
|                                                                                                    |   |     |   |     |
|                                                                                                    |   |     |   |     |
|                                                                                                    |   |     |   |     |
|                                                                                                    |   |     |   |     |
|                                                                                                    |   |     |   |     |
|                                                                                                    |   |     |   |     |

3. サービスプロバイダー接続画面で「→」を押下。

| SECUREMATRIX × + |                                                                              | ~  | - | 8    | ×   |
|------------------|------------------------------------------------------------------------------|----|---|------|-----|
|                  | ia.com/smc_cloud/CloudLogin                                                  | \$ | * | п. е | 1.1 |
| アプリ              |                                                                              |    |   |      |     |
|                  |                                                                              |    |   |      |     |
|                  | SECUREMATRIX からのお知らせ                                                         |    |   |      |     |
|                  | ■ECOP 2021-11-08 12:55:32 /57<br>amd 8-4の提択分子しました。<br>サービスプロバイダーへ接触します。<br>→ |    |   |      |     |
|                  | € SECUREMATRIX                                                               |    |   |      |     |
|                  |                                                                              |    |   |      |     |

4. Box にログイン。

| 🔤 すべてのファイル   Powered by Box 🗙          | +                        |                                |            | ~ - Ø ×                    |
|----------------------------------------|--------------------------|--------------------------------|------------|----------------------------|
| ← → C                                  | box.com/folder/0         |                                |            | * * 🖬 😩 🗄                  |
|                                        |                          |                                |            |                            |
| box                                    | Q ファイルおよびフォルダを検索         |                                | プランをアップグレー | 🛚 🗹 🌲 🚳                    |
| 🖿 すべてのファイル                             | すべてのファイル・                |                                |            | 新规 +                       |
| <ul> <li>6 局班</li> </ul>               | 最近使用したファイル               |                                |            |                            |
| <ul> <li>日間済み     </li> </ul>          |                          |                                |            |                            |
| 🖅 Notes 💿                              | =                        |                                |            |                            |
| 冒 ごみ箱                                  | boxmetadata.xml Boxライセンス |                                |            | டது                        |
| マイコレクション 😝                             | 名前                       | 更新日~                           | サイズ 🔡 :    | , ファイルまたはフォル<br>グを弾わすると 登録 |
| 📮 お気に入り 💿                              | Invoices from Box        | 2021年10月28日、更新者                | 1ファイル      | が表示されます。                   |
| ここに項目をドラッグ<br>すると、簡単にアクセ<br>スできるようになりま | 私のBox Notes              | 2021年10月25日、更新者: 1999年8月19月25日 | 0ファイル      |                            |
| उ                                      | Get Started with Box.pdf | 2021年10月25日、更新者:               | 1.8 MB     |                            |
|                                        |                          |                                |            | こんにちは、 2000年の1000 ©        |
|                                        |                          |                                |            | BoxAようこそ                   |
|                                        |                          |                                |            | 最初に、いくつかの設定を完了してく<br>ださい。  |
|                                        |                          |                                |            | ファイルのアップロード                |
|                                        |                          |                                |            | フォルダの作成                    |
| 👲 Box Drive                            |                          |                                |            | 閉じる                        |
| 司 管理コンソール                              |                          |                                |            |                            |

## 5. その他

下記サイトを参考にした。

・Enterprise でのシングルサインオン (SSO) の設定

https://support.box.com/hc/ja/articles/360043696514-Enterprise%E3%81%A7%E3%81%AE%E3%82%B 7%E3%83%B3%E3%82%B0%E3%83%AB%E3%82%B5%E3%82%A4%E3%83%B3%E3%82%AA%E3%83%B3-SSO-%E3%81%AE% E8%A8%AD%E5%AE%9A

以上